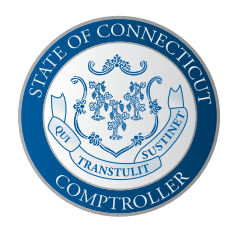

## eBenefits Guide

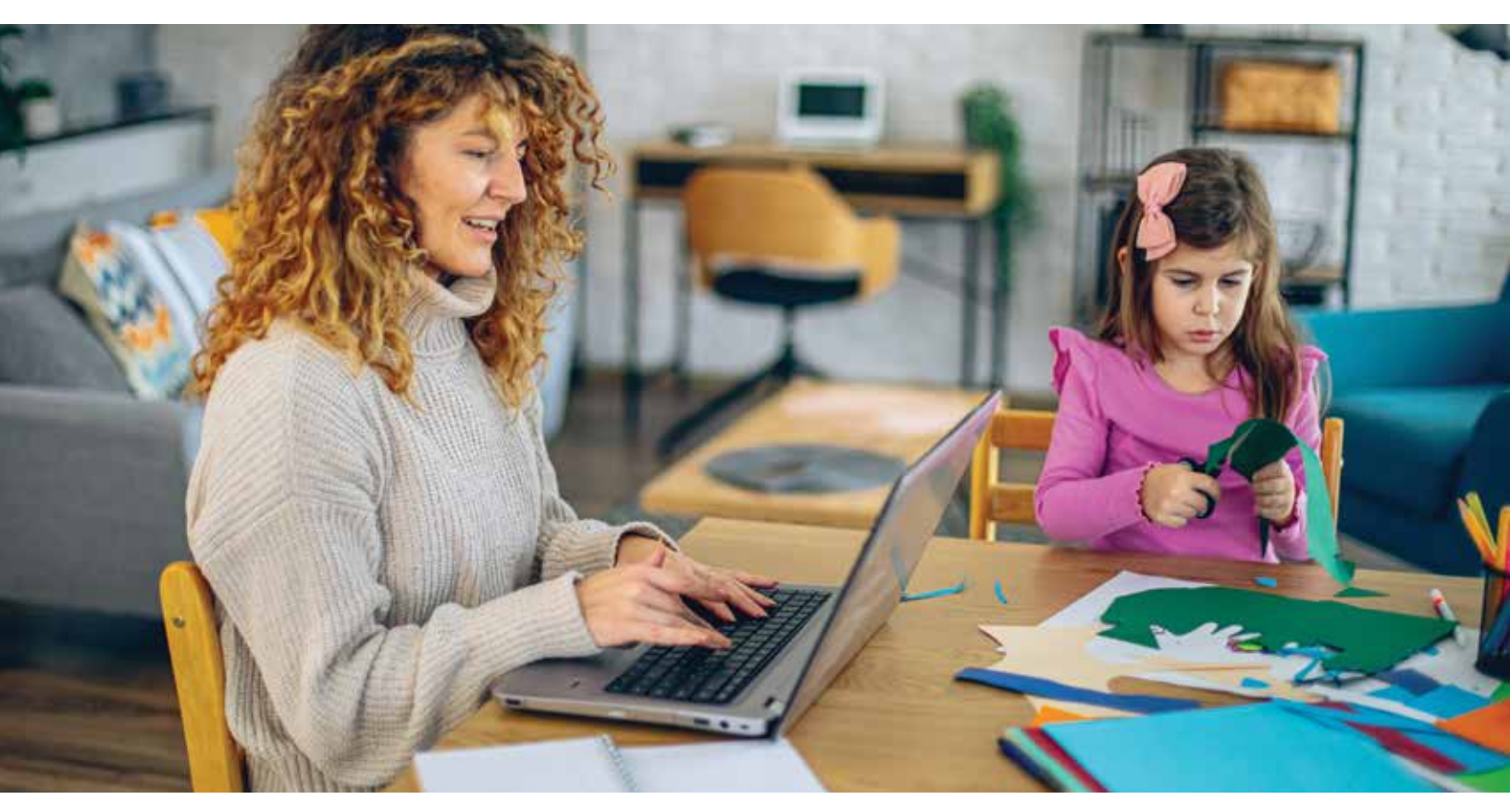

# **Completing Benefit Elections on eBenefits**

eBenefits is used by employees for online benefits enrollment and qualifying life event changes.

### **Contents**

| Making Open<br>Enrollment Elections | 2 |
|-------------------------------------|---|
| Life Event Changes                  | 7 |

#### **Need Help?**

Contact your agency benefits specialist for help. If you don't know your agency benefits specialist, call a Care Coordinator at 833-740-3258.

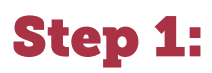

Visit **https://corect.ct.gov/**. Log in with your user ID and password.

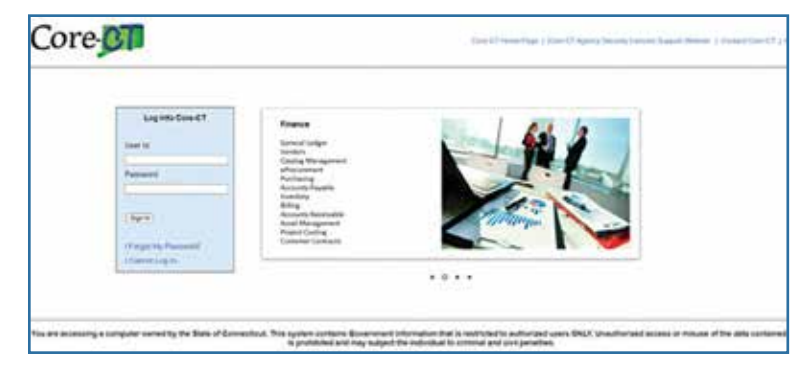

Confirm that your email is listed in Core-CT. To add a preferred email, select **Personal Details**.

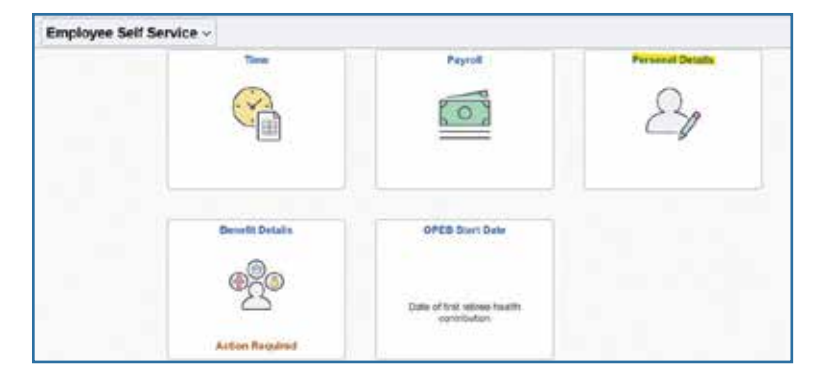

#### Select Contact Details.

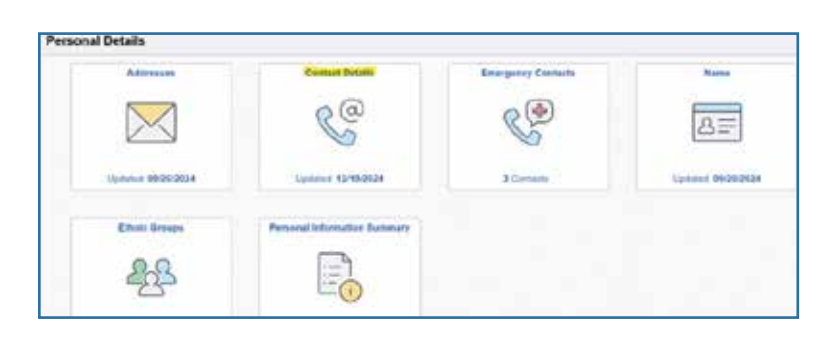

Add your email address. You must have one preferred email.

| Addresses                 | Phone                    |           |            |           |
|---------------------------|--------------------------|-----------|------------|-----------|
| Contact Details           | +                        |           |            |           |
| None                      | Norther                  | Education | Tjeter     | Reduced   |
| th. Elivini Groups        | 123-456-7850             |           | Mobile     | ~         |
| Cantacts                  | Ernall                   |           |            |           |
| Se Additional Information | +                        |           |            |           |
|                           | Coult Address            |           | Type       | Professed |
|                           | and ours are able to get |           | Business . |           |
|                           | heidizt con              |           | Norme      | 6         |

### Step 2:

From the Main Menu, select Benefit Details > Benefits Enrollment.

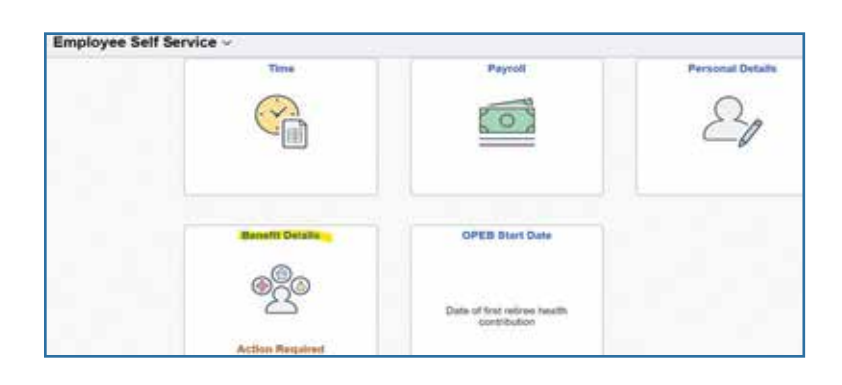

![](_page_2_Picture_4.jpeg)

### Step 3:

Select **Start** or **Resume** next to the Open Enrollment event.

Also gan chall interfands for suff knyr yw my draige pad lendt. Norwes is dans gan meniterent e a ganfiel fanis stadu charge. Yn chanstro yn ganwar yw affandiaen affannan wal yw ar entafan. Yn blan af Missan affan yw ar en anterena i a conner, gan fa pratheet. Yn y te stad hafne'r begin af fa Basel later i'r cothwy gan enwinner. Nef fan war yw ar yw ar yw ar enwinner a conner, gan fa pratheet. Yn y te stad hafne'r begin af fa Basel later i'r cothwy gan enwinner.

| Your Denaits Events |     |               |                |                |      |
|---------------------|-----|---------------|----------------|----------------|------|
| Rvent Description 1 |     | Brent Date 12 | Every Status 5 | unit Tale 1    |      |
| Ciperi dimulmenti   | iQ. | 89.010024     | 22ert          | Automakhen 201 | flet |

#### Step 4:

Select **Review** under Medical or Dental to make a health benefit enrollment change and review the premiums based on the number of dependents you have enrolled.

| Beneficie Brockenster                                                                                                    |                                                                                                    |                                                                                                    |
|----------------------------------------------------------------------------------------------------|----------------------------------------------------------------------------------------------------|----------------------------------------------------------------------------------------------------|
|                                                                                                    |                                                                                                    | A painted against                                                                                                    |
| The discovery function, will staging when input lighters in                                                                                                    | en span de mit Zich fanne helte infage pae sectionet                                                                                                    |                                                                                                    |
| repolar i The Contropol and controls and parallel on<br>NCT or processes NCT Mass conter Queron Health                                                                                                    | the "Case" feature and the second pairs planging to approve to pair Agency 1<br>at ICA 740 1258                                                                                                    | herbilipsoid fo porteo spellipses wolkerts to test Diseases "raps                                                                                                    |
| live permittents, sampler and approach provide to                                                                                                    | e ha sele hi make any landel mangan, attitud new amount (part direction) p                                                                                                    | enert er Kynulhaus a suellantekkä manger                                                                                                    |
| Auforque Dischores<br>franklig aggie für inspectantiska in file plantasi aktivas, 1 unklimit<br>festualismi umstaktion ami sonamums igt the meaking part                                                                                                    | need that th are charging place, the conself countage will be consolled when m                                                                                                    | prevention of the second state of the second state of the second s |
| activity are physical hospital means or she separate<br>activity of the second second second second second<br>called by information for second second second second<br>called by information for second second second second                                                                                                    | tich organism having mostlis, data or vitornative concerning health thatby or<br>is data or vitornation on high te requirements for the organization according the bi-<br>or contemption of course, for treamlins uncer the treaml benefit pole. Autocology                                                                                                    | nalical countries including from maled a UVACS internation or payments drug or Alek<br>metric sector for the sector process of a sector of the sector process of the sector process of the<br>PNN authority and the sector process of the sector process of the sector process.                                                                                                    |
| cardy that all information initiations in investigation for being                                                                                                    | Why mushing and later and unlendent thit providing files and/or nonrel                                                                                                    | en standato nacionato incluente di lovrage antin nonzavieni di lave to muello                                                                                                    |
| controllered by execting in the W contrasts if will be adverse<br>introductor compared the upper adversary free Carlo Compared<br>perception and CP 1 presented that I will be required to be<br>perceptions and other work.                                                                                                    | Budy evolution for Hald Disarcancer Propagati(HP) and full be used a<br>address based at these transcenations (a performance) and the two evolution<br>are as well-transfer for our more (BH, 10 Security, a 1007 per period and the<br>security).                                                                                                    | the Declinear Sameeri as load of the participation. V) is not writt to participation in Q<br>remains and address this to assume the initial Sameerica to proceeding. If of these with a<br>new field the QL KD tampationarial particular initialities for extended to particle retain                                                                                                    |
|                                                                                                    |                                                                                                    |                                                                                                    |
| Newly adverse the State Campinater to make tests tons.                                                                                                    | Capalitatis. Non-my payrel check for the checks and in the fact mourance re-                                                                                                    | Rold dow                                                                                                    |
| Newly, advects the State Canadrolle 's make selaction,<br>instrumenting the objective is make listing thread ( and )<br>instrument canadrolle 'St. of comparisons. The Hardwork 'S'                                                                                                    | Completions from the page of check for the final care and in the force operators for<br>productions for 10 many cifficat stand define 2010/20 or 10 years of final result of<br>VS ciffications relation. Thereby authorize such and allock from the page of cited<br>of the ciffication of the second standards for the second standards.                                                                                                    | nadel alice.<br>• 1911: e viti relea el lerre da englivent, abilitzer cens feri 3020, ADP pel tyle                                                                                                    |
| Needla authorian the Nate Carlander is many industries<br>autocontege ma objection is many finitese threads Parel to<br>mentioners antibiologic 20-34 comparisation. Stell reactions 117<br>lateral the Baserd Decement Latera is summing on the colors                                                                                                    | Charakhanin, Norring papert check for the checks a matter shells income or<br>pressures for 12 manu (Check and Jahran 2010), or 10 years of that head whi<br>is consequential. Hereity authories such analytics from the papert reso<br>with the Browth Department.                                                                                                    | mandet alsone.<br>TATATione with restance an increasing employment, which was comen from \$1200, ADP and hydro<br>TATATION with restance as increasing employment, which was comen from \$1200, ADP and hydro                                                                                                    |
| Socials advects the finite Compilation to make performance<br>astronomical transmission in many former finite from the<br>internet contractor of a strangeneration. The memory for<br>internet the States of Contractor I and your finite from<br>the States of Exercising (                                                                                                    | Constitution: Non-majoraport/check for the intelling and in the fact requests on<br>periodicines for 10 paness: Effective and Addian 2.21123 or 10 years of that have and<br>the compression. However, with each state and addition from the panel check<br>splits for Browth Degeneration.                                                                                                    | nander delane.<br>2711/16: and institution of descender employment, obtaineer science for \$1000, AMP and hyb                                                                                                    |
| Sonia administra for faite Canadratin is man induction<br>accounting to obligation in man faiter than 1 and 1<br>accounting to the comparation 200 memory 1/2<br>and its Space Doctories (come to any part had refue<br>to the comparation of the comparation of the<br>Comparation of the comparation<br>of the comparation of the comparation of the comparation<br>of the comparation of the comparation of the comparation<br>of the comparation of the comparation of the comparation<br>of the comparation of the comparation of the comparation<br>of the comparation of the comparation of the comparation<br>of the comparation of the comparation of the comparation<br>of the comparation of the comparation of the comparation of the comparation<br>of the comparation of the comparation of the comparation of the comparation<br>of the comparation of the comparation of the comparation of the comparation<br>of the comparation of the comparation of the comparation of the comparation<br>of the comparation of the comparation of the comparation of the comparation<br>of the comparation of the comparation of the comparation of the comparation of the comparation<br>of the comparation of the comparation of the comparation of the comparation of the comparation<br>of the comparation of the comparation | Constitution, Non-Yung Japperl Andrea, for the emission and the finite resource of exception for US areas of End Andrea Andrea. 2010;7: or US genes of End Andrea Andrea. 2010;7: or US genes of End Andrea Andrea. 2010;7: or US genes of End Andrea. 2010;7: or US genes of End Andrea. 2010;7: or           | nande delane.<br>1911 (har and institute an lanen and all and end and had and had and had and had a                                                                                                    |
| heads activate the flow Conjunction is made anticome<br>anticommentation of the conjunction of the set work flow of<br>the set of the set of the set of the set of the set of the<br>flow of the set of the set of the set of the set of the<br>flow of the set of the set of the set of the set of the<br>flow of the set of the set of the set of the set of the<br>set of the set of the set of the set of the set of the<br>set of the set of the set of the set of the set of the<br>set of the set of the set of the set of the set of the set of the<br>set of the set of the set of the set of the set of the set of the<br>set of the set of the set of the set of the set of the set of the<br>set of the set of the set of the set of the set of the set of the set of the<br>set of the set of the set of the set of the set of the set of the set of the set of the set of the<br>set of the set of the s                   | Completions for the set of the set of the final set of the final set of the set of the set of th          | mant dalar.<br>2011/jar ultimite a linnada anglumed, disinan constitut XXX, AM anjiyan<br>2011                                                                                                    |
| Inela adhean fin fear Carpenin y mar eachdres<br>Meannair Barl Carpenin ann an Arthrea Frank Farr<br>Start Frank Frank Frankrey (<br>Frankfin far<br>Frankfin far<br>Frankfin far<br>Frankfin far<br>Frankfin far<br>Frankfin far                                                                                                    | Chaptering Source page of the for the final case of the final case of the final case       | mant das<br>1910 de vellente el intenda esplorent, delsere constite 1938, APP antiva<br>1916                                                                                                    |
| Index advects the face (Januard et al. 1999) and the second et al. 1999 and 1999 and                                                          | Capitalian Norma payori dive la federalizza anti in their insures y<br>programs for the second more static to their insures y<br>the second second s | Hand doel<br>(1117) or off instead or environment, definition comes from 1028, ADP and had                                                                                                    |

#### Step 5:

If you want to add a new dependent that is not listed, select Add/Update Dependent. Note: If the mailing address for the new dependent is different from the employee mailing address, check the arrow by the address and change the Yes to No in the Same as Mine field. Select Done.

If you notice an error in your dependent information, contact your agency benefits specialist to update the information. **Do not enter the same dependent more than once.** 

![](_page_3_Picture_4.jpeg)

### Step 6:

You will be brought back to the Dependent and Beneficiary Information page where you will see the **Attachment** column for the dependent shows as "Incomplete." Select **Incomplete** for the dependent.

|                                     | 1.5 |      |   |     |
|-------------------------------------|-----|------|---|-----|
| Act a Dependent Beneficiary<br>Info | -   | -    | ~ | (F) |
| Analta Longer                       | -   | na v | - | (7) |
| e Valad                             |     | NH   | 2 | A   |
| Bevefits Excoloreet                 |     |      |   |     |

## **Step 7:** You will be brought to the Dependent Attachments page where you can Add Attachment or Add Note.

Select **Done** in the upper right-hand corner of the page to continue. Your enrollment cannot be processed by your agency benefits specialist until the required documentation has been submitted.

| Reizone to the Britchdogton        | - Document Live      |                                  |                 | • |
|------------------------------------|----------------------|----------------------------------|-----------------|---|
| D Condelle                         | Document             | Uplead / Bortus                  | Approval/Dtakes |   |
| Benefits Barrenary                 | Adoption Certificate | Repained<br>Adaptment bilaning   | Red Perguteral  |   |
| Dependent/Baneficiary late         | Birn Certhone        | Reputed<br>Adachment likeway     | feet Rangument  |   |
| Besefit Excellment<br>D Construite | Add Decement         |                                  |                 |   |
|                                    | "Des                 | unset type detricentions +       |                 |   |
| Property United 1                  |                      | No Document has been a           | Refet.          |   |
|                                    |                      | California and Annual Statements | Auto Paulo      |   |

### Step 8:

Depending on what page you are returned to, select either **Done** or **X** in the upper right-hand corner until you are returned to the Benefits Enrollment page where you can review your enrollment and costs. Select **Submit Enrollment**.

| Tow Pay Parise Gast | \$185.25                   | Full Cost. \$185.25 | Life- |
|---------------------|----------------------------|---------------------|-------|
| Itatia              | Raind                      |                     |       |
|                     | Englished Provide Tappoint |                     |       |
|                     | Salard Errolling           |                     |       |

### Step 9:

Once your enrollment/change has been submitted, the message shown in the image to the right will populate. Select **Done**. Your enrollment/change is complete.

| Done              | Benefits Alerts                                                             |
|-------------------|-----------------------------------------------------------------------------|
| Instructions      |                                                                             |
| Your benefit choi | ices have been successfully submitted to your Agency<br>Benefits Specialist |
| Select Dor        | he to return to the Benefits Enrollment Summary                             |

### **New Hire Enrollment**

If you are enrolling as a new hire, your election process will be the same as the Open Enrollment process. However, you will not have any prior elections to review. Follow the steps on the previous pages.

If you elect basic life insurance coverage, you'll need to select at least one beneficiary. If you select more than one beneficiary, the total percent must equal 100% (whole numbers only). If you waive participation, or fail to enroll within 31 days of hire, and later choose to enroll in life insurance, you will be subject to evidence of insurability guidelines.

| After your initial enrollment, the information icon provides<br>The Start or Resume button in<br>continue your enrollment. | ne only time you<br>syou with additionext to an event | I may change your benefi<br>onal information about yo<br>means it is currently ope | it choices is during open e<br>our enrollment.<br>In for enrollment. Use the | nrollment or a qualified fa<br>Start button to begin or th | mily status change.<br>e Resume button to |
|----------------------------------------------------------------------------------------------------|-------------------------------------------------------|------------------------------------------------------------------------------------|------------------------------------------------------------------------------|------------------------------------------------------------|-------------------------------------------|
| Note: Some events may be te                                                                                                | emporarily close                                      | ed until you have complete                                                         | ed enrollment for a prior e                                                  | vent.                                                      |                                           |
| Your Benefit Events                                                                                                    |                                                       |                                                                                    |                                                                              |                                                            |                                           |
| Event Description 1                                                                                                    |                                                       | Event Date 1                                                                       | Event Status 11                                                              | Job Title 1                                                |                                           |
| New Hire                                                                                                    | ١                                                     | 11/20/2024                                                                         | Open                                                                         | Accountant                                                 | Resume                                    |

| Benefit Enroliment<br>© Vishet             | ~ Enrollment Summary                                                                                                    |                                                                                                    |  |
|--------------------------------------------|----------------------------------------------------------------------------------------------------|----------------------------------------------------------------------------------------------------|--|
| Document Upload<br>O Not Started           | Your Pay Period Cost \$77.87<br>Status Pending Review                                                                            | Full Cost \$77.87                                                                                                    |  |
| Event Completion and Exit<br>O Not Started | Enclosent Prevex Statement                                                                                                    |                                                                                                    |  |
|                                            | Medical<br>Current Expanded Access<br>New Expanded Access<br>Status Pending Review<br>m g Dependents<br>Pay Period Cosc. \$70,27 | Dental<br>Cerrans Enformed Dental<br>New Enforced Dental<br>Status Pending Review<br>Im g Dependents<br>Pay Period Cost. \$0.00 |  |
|                                            | Annual Cost \$1,827.02                                                                                                    | Annual Cost \$0.00                                                                                                    |  |

## Life Event Changes

Once you make your benefit elections during Open Enrollment or your new hire period, they remain in effect from July 1 through June 30 of the following calendar year, unless you have a qualifying life event, such as:

- Marriage, divorce, or legal separation
- Birth or adoption of a child
- · Death of a dependent
- Change in residence that affects your or your dependent's benefits eligibility
- Loss of your or a dependent's coverage under another plan (e.g., your spouse's plan)
- Change in your spouse's employment that results in a loss or gain of medical and/or dental coverage through their employer
- You and/or your dependent has Medicaid or Children's Health Insurance Program (CHIP) coverage that has been terminated, or you and/or your dependent becomes eligible for a state premiumassistance subsidy through one of these programs
- A significant midyear increase in the cost of coverage
- You enroll in Medicare, Medicaid, or health insurance through a Marketplace/Exchange

### Submitting Your Qualifying Life Event Election Change

*IMPORTANT!* To make a midyear coverage change, you must complete the steps below and provide required documentation within 30 days of the event.

The change you make must be consistent with the life event. For example, if you get married, you can add your spouse to your health benefits. Plan changes can only be made during Open Enrollment. The change will be effective the 1st of the month following the date of the qualifying event.

**Step 1:** Visit https://corect.ct.gov/. Log in with your user ID and password.

![](_page_6_Picture_15.jpeg)

Select the Life Events tile.

![](_page_6_Picture_17.jpeg)

### Step 3:

Read the instructions. Then, select the applicable life event from the list. Enter the event date and select **Start Life Event**.

| Employee                                                     |  |
|--------------------------------------------------------------|--|
| C Birth/Adoption (Add Children)                              |  |
| Marriage (Add Spouse/Stepchildren)                           |  |
| DivorcelLegal Separation (Drop Spouse/Stepchildrue)          |  |
| C Loss of Dependent Coverage (Spouse/Children)               |  |
| C Loss of Coverage (Self and Spouse/Children, if applicable) |  |
|                                                              |  |

## **Life Event Changes**

## **Step 4:** Select Next in the upper right corner. You will be brought to the Benefits Summary page where you can review your current benefits.

# Step 5: Select Next in the upper right corner. You will be brought to the Dependent/Beneficiary Info page where you can review your current dependents and add new ones. Remember to upload the required documentation for the new dependent(s).

**Step 6:** Select Next in the upper right corner. You will be brought to the Benefit Enrollment page.

Select Start My Enrollment.

| Welcome to Marital Event<br>© Congress      | Denefit Enrollment                                                                                                    |
|---------------------------------------------|----------------------------------------------------------------------------------------------------|
| Benefits Summary<br>D Test Barred           | The health benefit optimum analytic to a non-we based on the Life Event information you entered. Only on the Shart Ma Environment posh fusion to begin<br>another the mount of the second second s |
| Dependent Deneticiary Info<br>9 Visited     |                                                                                                    |
| Benefit Brostmans<br>a Unior                |                                                                                                    |
| Desament Upland<br>O Nat Tamat              |                                                                                                    |
| Event Completion and Ext.<br>D. Not Station |                                                                                                    |

![](_page_7_Picture_6.jpeg)

Select **Review** under Medical/ Dental to add new dependent(s) to your coverage.

![](_page_7_Picture_8.jpeg)

**Step 8:** Before submitting your elections, select **Enrollment Preview Statement** to review. When your enrollment/change is complete, select **Submit Enrollment**.

**Step 9:** Once your enrollment/change has been submitted, a message will populate letting you know the submission has been sent to your agency benefits specialist. Select **Done**. Your enrollment/change is complete.